# MVD Factura – Handy

## ¿Cómo acceder a la opción de facturación en el POS?

- 1. Seleccionar el botón Gris para acceder al menú.
- 2. Seleccionar la opción "Aplicaciones"
- 3. Seleccionar la opción "MONTEVIDEO COMM"
- 4. Se despliega un menú con las siguientes opciones
  - a. NUEVA FACTURA: Opción a utilizar para emitir un nuevo e-Ticket o e-Factura.
  - b. Ver últimas 3: Se imprimen en el POS las últimas 3 transacciones realizadas (Fecha, Hora y Monto)
  - c. Buscar productos: Esta opción permite obtener el detalle de un producto cargado en el POS.
  - d. Reimprimir último: Se imprime en el POS la representación impresa del último CFE emitido.
  - e. Nota de crédito: Opción a utilizar para emitir una nueva nota de crédito de e-Ticket o nota de crédito de e-Factura.
  - f. Cargar productos: Sincroniza los productos disponibles en MVD Factura con el POS.

### ¿Cómo emitir un e-Ticket o e-Factura?

Una vez seleccionada la opción "NUEVA FACTURA":

- 1. Seleccionar la moneda (1 Pesos, 2 Dólares)
- 2. Seleccionar el código del ítem a facturar.
- 3. Seleccionar la cantidad de ítems del punto 2 a facturar.
- 4. Luego de los pasos 1-3 es posible
  - a. Agregar otro ítem a facturar, repitiendo los pasos 1-3
  - b. Emitir el CFE
- 5. Seleccionar el medio de pago (1 Tarjeta, 2 Efectivo)
- 6. Seleccionar el tipo de cliente:
  - a. 1 CONSUMIDOR FINAL: Se emitirá un e-Ticket
  - b. 2 RUT COMPRADOR: Se emitirá una e-Factura para lo cuál debe ingresar el RUT del receptor
- 7. Se emite el CFE y el POS imprime la representación impresa del CFE emitido

### ¿Cómo emitir una nota de crédito de e-Ticket o e-Factura?

Una vez seleccionada la opción "Nota de crédito":

- 1. Seleccionar el tipo de cliente:
  - a. 1 CONSUMIDOR FINAL: Se emitirá una nota de crédito de e-Ticket
  - b. 2 RUT COMPRADOR: Se emitirá una nota de crédito de e-Factura para lo cuál debe ingresar el RUT del receptor
- 2. Seleccionar la serie del CFE referenciado.
- 3. Seleccionar el número del CFE referenciado.
- 4. Se emite el CFE y el POS imprime la representación impresa del CFE emitido

#### ¿Cómo conocer los códigos de los ítems a facturar?

Es posible descargar en el POS los ítems a facturar creados en MVD Factura. Para conocer el código del ítem correspondiente y así poder facturarlo se detallan los pasos a continuación:

Una vez seleccionada la opción "Buscar productos":

- 1. Ingresar el nombre del ítem (Tener en cuenta mayúsculas)
- 2. El POS imprime el listado con productos con el nombre ingresado en 1 y el código correspondiente como se muestra en la imagen

|    | MVD COLISTA DI                               | OM TEST DB: 446.50<br>E PRODUCTOS<br><lav></lav> |  |
|----|----------------------------------------------|--------------------------------------------------|--|
|    | # DESC<br>4 Lavado                           | PRECIO                                           |  |
|    | FIN LISTA                                    | PRODUCTOS                                        |  |
| 19 | Move/2500                                    | ingenico                                         |  |
|    | BU                                           | ISCAR                                            |  |
|    | Ingrese letras<br>a buscar:<br>'X'(Rojo para | ver opciones)                                    |  |
|    | Lav                                          |                                                  |  |
|    |                                              |                                                  |  |

Imagen 1 – Código de ítem 29 para el ítem "Lavado"

MONTEVIDEOCOMM. Z

#### Acceso al menú de facturación

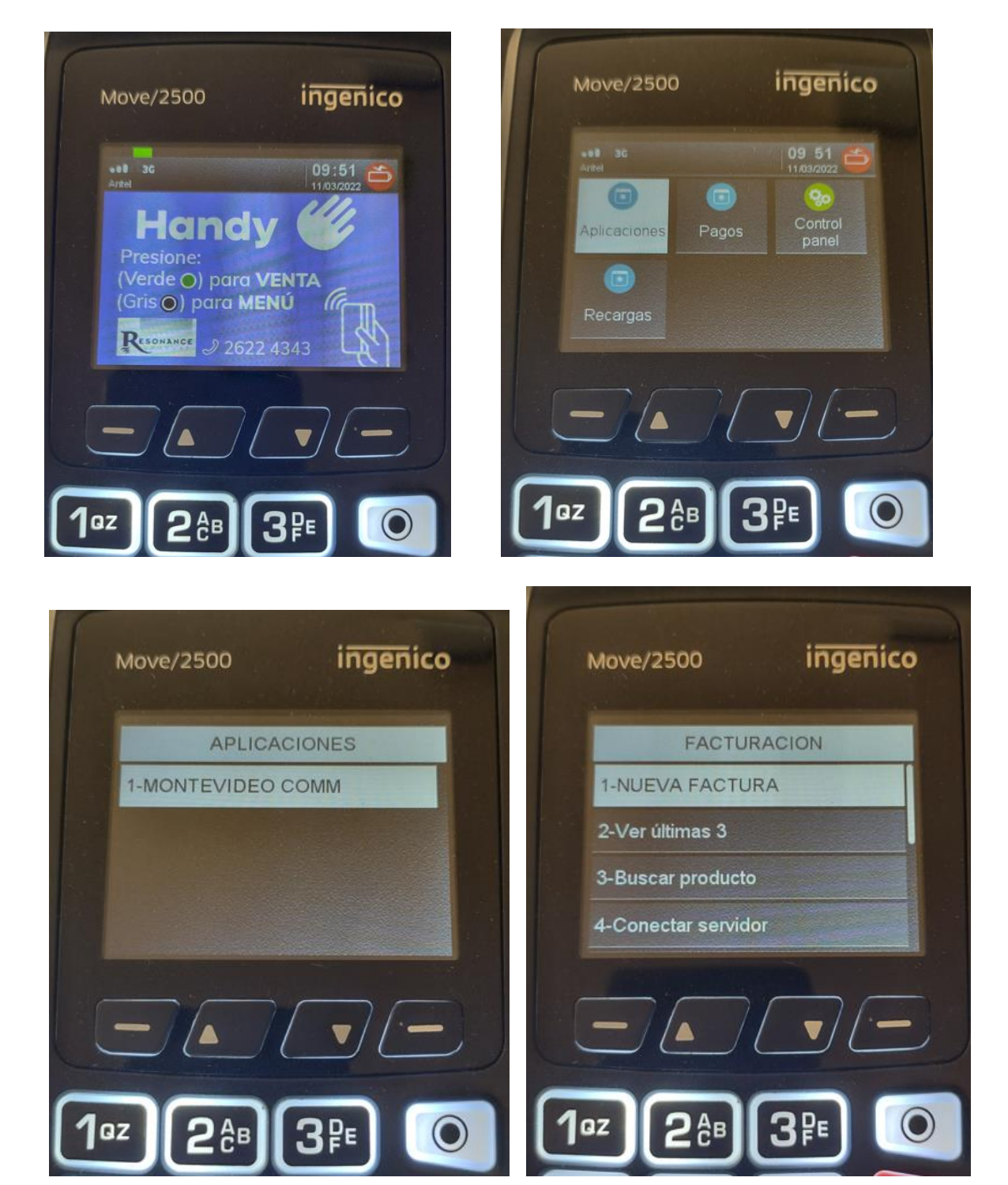

-

Ejemplo emisión e-Ticket

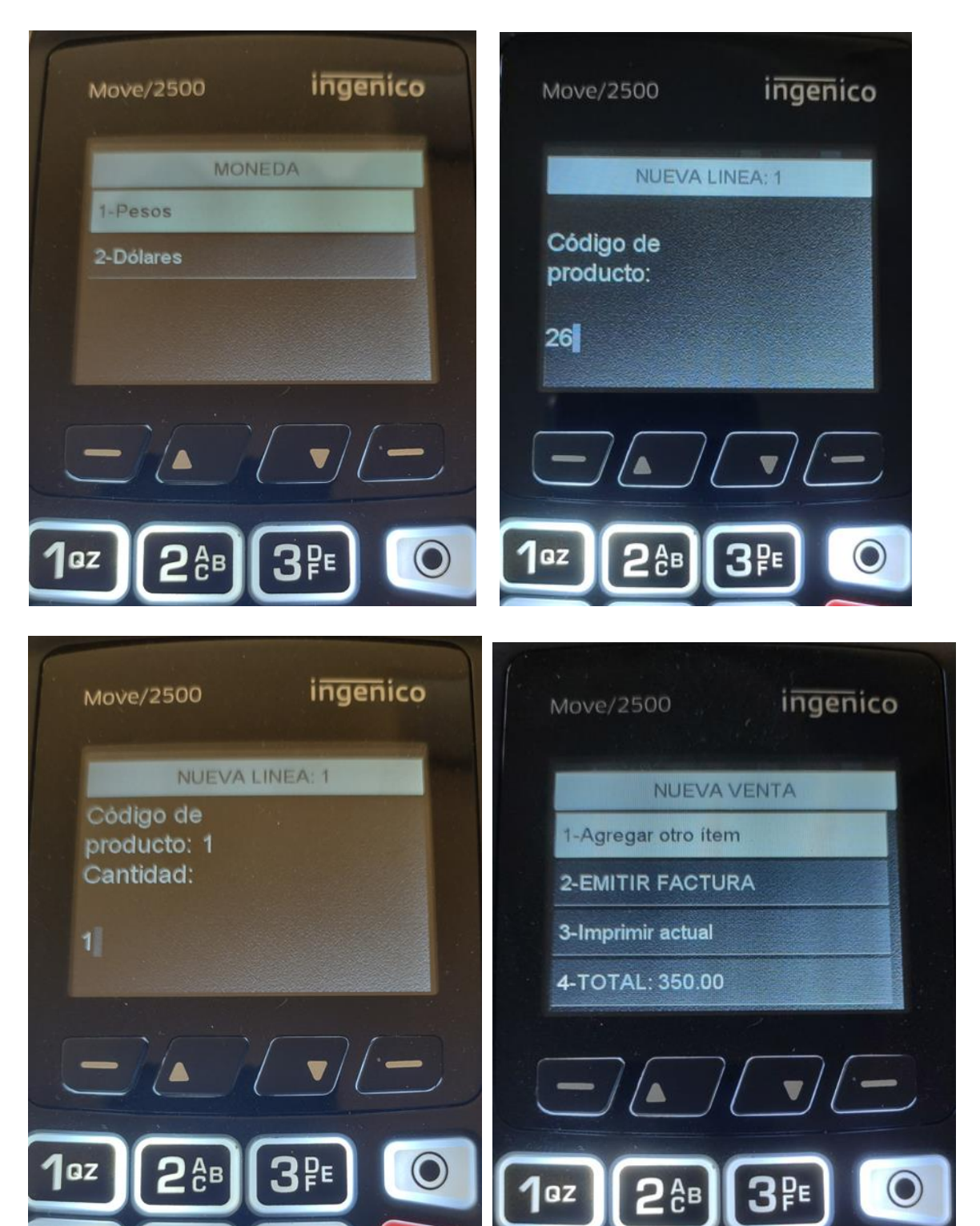

-

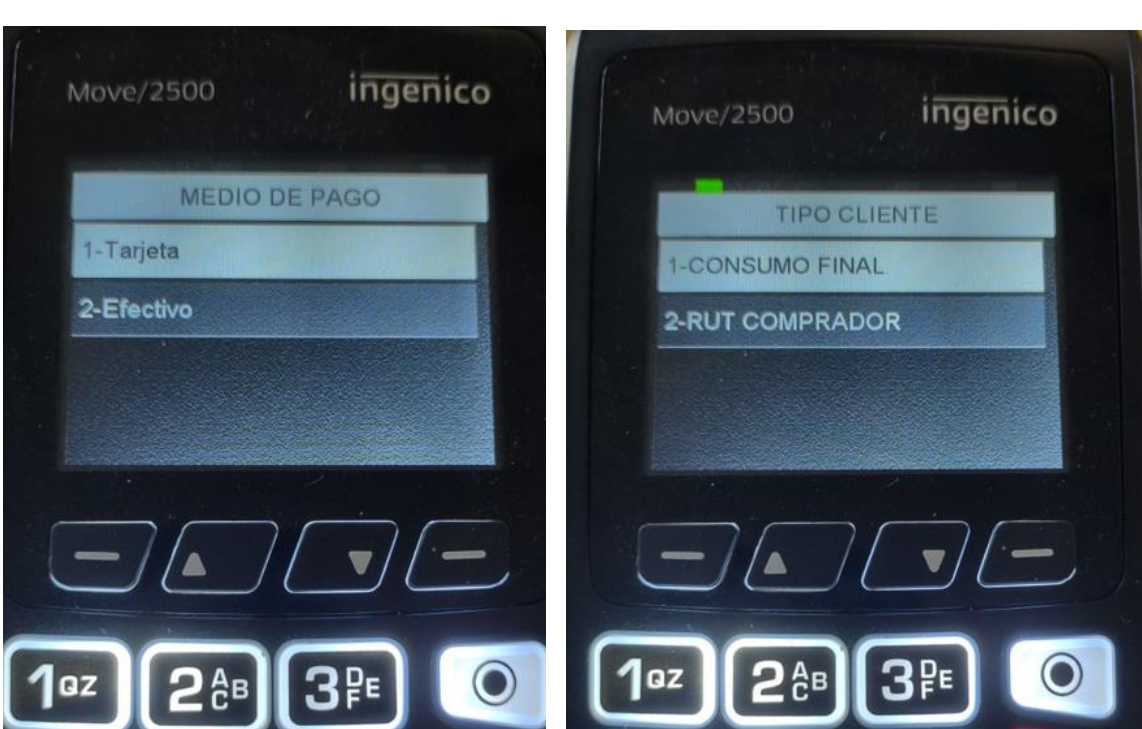

| 13/03/22<br>TERMINAL: 30401234<br>MVD COM | TEST 08:52:12<br>78          |
|-------------------------------------------|------------------------------|
| MONEON 1839                               | RUT: 215500380016            |
| e-Ticket<br>D 1151 Pa                     | ago:Contado                  |
| CONSUMO F                                 | INAL                         |
|                                           |                              |
| Consumido                                 | or final                     |
| Fecha: 13-03-2<br>Moneda:UYU              | 2022                         |
| ONCEPTO<br>0 Lavado                       | MONTO<br>286,89              |
|                                           |                              |
|                                           | and the second states of the |
| ubt gravado                               | 286,89                       |
| ŎŤAĹ                                      | UYU 350.0                    |
| ADENDA                                    |                              |
| ADENDA                                    |                              |
|                                           |                              |
| 121128-40                                 | C. N. FEI                    |
| - 쁹첏숺                                     | 後見                           |
|                                           | 999                          |
| A STATE                                   |                              |
| - 油酸酸                                     | 60 m                         |
| - 合体的公                                    |                              |
| LIN WIN                                   | r weba                       |
| d de segurio                              | lad: 9SA+kf                  |
| Puede verificar di<br>www.efactura.d      | gi.gub.uy                    |
| IVA al                                    | dia                          |
| CAE 2222222222 del                        | 1001 al 11000                |
| cha de venci                              | imiento CAE                  |
|                                           |                              |

MONTEVIDEOCOMM.

Co

Ejemplo emisión nota de crédito de e-Ticket

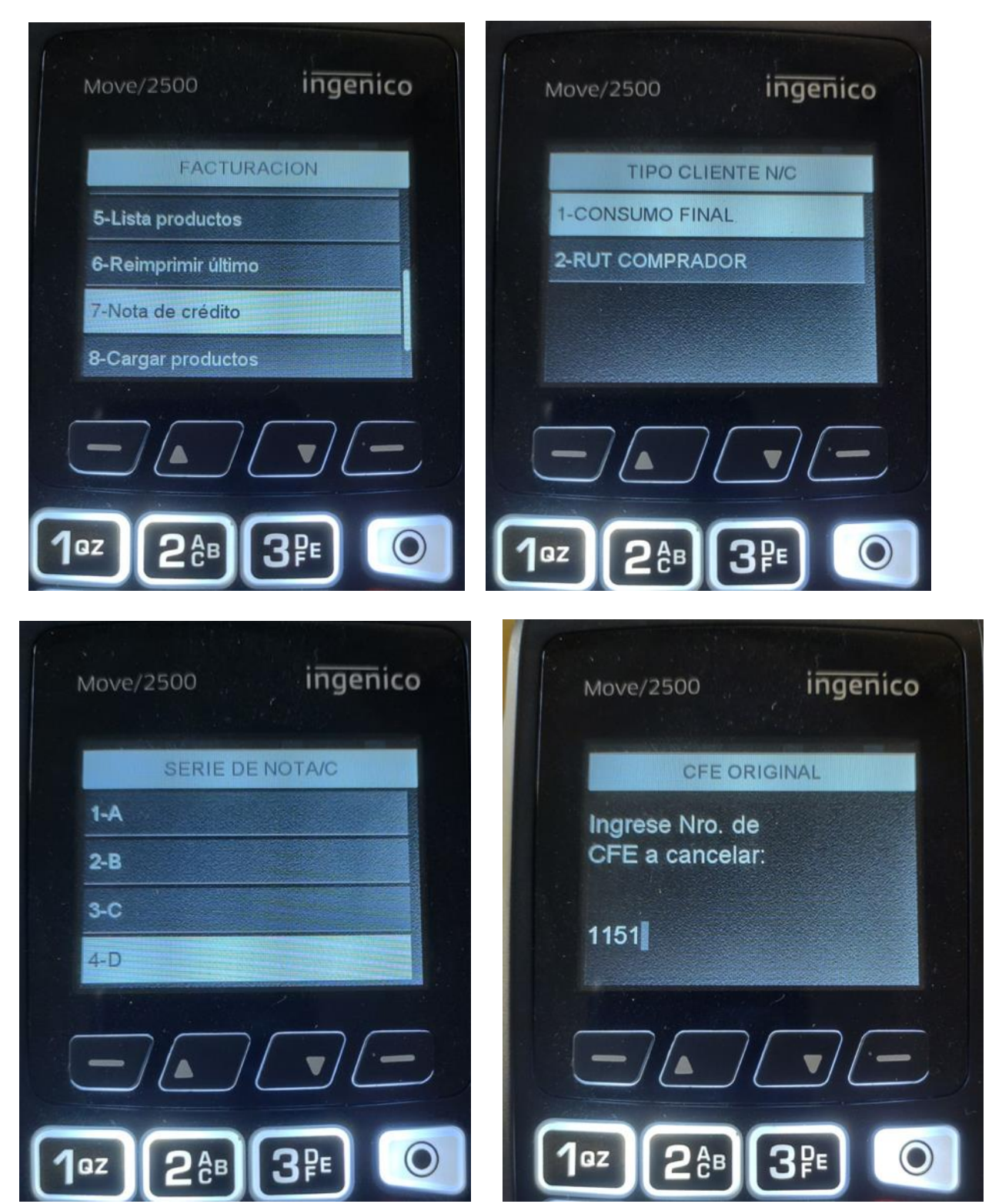

-

-

- 1

1.5/03/22 TERMINAL: 30401234 NRO SEQ: 79 MVD COM TEST MONZON 1839 RUT: 215500380016 nc e-Ticket A 114 Pago:Contado CONSUMO FINAL Consumidor final Fecha: 13-03-2022 Moneda:UYU MONTO 286,89 CONCEPTO 1.000 Lavado Subt gravado IVA 22% TOTAL <sup>286,89</sup> 63,11 UYU 350,00 ADENDA\_ Cod de seguridad: A3nVyd Puede verificar comprobante en WWW. efactura.dgi.gub.uy IVA al dia CAE 90211840470 del 101 al 200 Fecha de vencimiento CAE 15-11-2023

-Montevideo-Uruguay